中国語 (繁体)

請按照以下步驟設定上網 SIM 卡

- ① 關閉電源並將 SIM 卡插入手機或平板的 SIM 卡插槽。
- ② 根據您的手機或平板的操作系統的不同而進行設定:
  - A) iOS:
    - ① 請打開手機或平板電源以激活 SIM 卡。
    - ② 請檢查畫面頂部是否有訊號(天線)。如果沒有顯示,請關閉電源然後重新開機。您的手機或平板將自動連接到網路,並顯示 4G / LTE 天線。如果顯示 3G 或 H + 天線,請稍侯等待,手機或平板正在連接到 4G / LTE 網路。
    - ③ 如果有要分享網路, 請設定 APN:進入"移動"→"移動數據選項"→"移動數據網"→輸入"vmobile.jp" 作為"個人熱點"下的 APN。
  - B) Android:
    - ① 請打開手機或平板電源以激活 SIM 卡。
    - ② 請檢查畫面頂部是否有訊號(天線)。如果沒有顯示,請關閉電源然後重新開機。
    - ③ 請進入"設定"→"移動網路"→"接入點名稱"(APN),點擊"+"或"新建 APN",在 APN 名裏輸入任意的名稱,比如"Nippon SIM",然後在 APN 項目裡輸入"vmobile.jp",在"身份驗證類型"選擇"PAP 或 CHAP"後保存設定(無需設定其他項目)。然後選擇新設定好的 APN 後,就可以開始利用此服務。

## 使用後

請關閉手機或平板的電源,小心更換回原本的 SIM 卡,然後再打開電源。

- A) iOS 的用戶應該能夠立即使用原地服務。如果不能,請刪除已安裝的 APN。方法是到"設定"→"一般"
  →"描述檔"→選擇描述檔,然後選擇"移除描述檔"。
- B) Android 用戶請重新選擇原本的 SIM 卡使用的 APN。